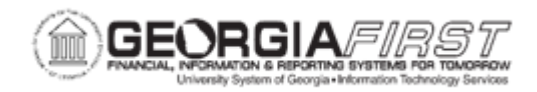

## **BP.030.002 - POSITION BUDGET MANAGEMENT HCM REFRESH**

| Purpose                      | To refresh salary, incumbent, and funding information in Position<br>Budget Management from OneUSG Connect.                                                                                                    |
|------------------------------|----------------------------------------------------------------------------------------------------|
| Description                  | Budget, encumbrance, and expense information in Position<br>Budget Management update in real-time, but HR information<br>needs to be refreshed to reflect new hires, terminations, funding<br>changes, and salary changes. |
| Security Role                | BOR_PB_PROCESSING                                                                                                    |
| Dependencies/<br>Constraints | <ul> <li>Initial setup and refresh completed.</li> <li>Budget data requires that budget journals include Position<br/>Number detail in the Ref field.</li> </ul>                                                           |
| Additional<br>Information    | None                                                                                                    |

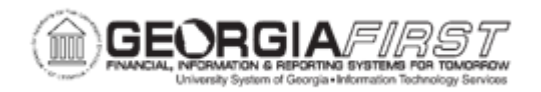

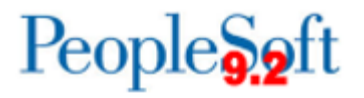

## **Procedure**

Below are complete step-by-step instructions on running the Position Budget Management HCM Refresh.

| Step | Action                                                                                                    |
|------|----------------------------------------------------------------------------------------------------|
| 1.   | Click the NavBar icon.                                                                                                    |
| 2.   | Click the Menu icon.                                                                                                    |
| 3.   | Click the BOR Menus link.                                                                                                    |
| 4.   | Click the BOR Position Budget Mgmt link.                                                                                                    |
| 5.   | Click the Position Budget Setup link.                                                                                                    |
| 6.   | Click the Year Parameters link.                                                                                                    |
| 7.   | Enter the appropriate Business Unit in the Business Unit field.                                                                                                    |
| 8.   | Click the Search button.                                                                                                    |
| 9.   | Enter the needed refresh date in the <b>As Of Date</b> field. This field controls the maximum effective date of salary, incumbent and funding data refreshed from OneUSG Connect.                          |
| 10.  | After all changes are made, click the <b>Save</b> button.                                                                                                    |
| 11.  | Click the NavBar to navigate.                                                                                                    |
| 12.  | Click the Navigator icon.                                                                                                    |
| 13.  | Click the BOR Menus link.                                                                                                    |
| 14.  | Click the BOR Position Budget Mgmt link.                                                                                                    |
| 15.  | Click the Position Budget Process link.                                                                                                    |
| 16.  | Click the HCM Refresh link.                                                                                                    |
| 17.  | The Run Control ID page opens. Add a new value or use an existing Run Control ID.                                                                                                    |
| 18.  | Select the Create Report/Run HCM Refresh option.                                                                                                    |
| 19.  | Enter the appropriate Business Unit in the <b>Business Unit</b> field.                                                                                                    |
| 20.  | Click the Run button. The Process Scheduler Request page opens.                                                                                                    |
| 21.  | Verify default values pre-populate.                                                                                                    |
| 22.  | Click the <b>OK</b> button. The system navigates to the HCM Refresh page.                                                                                                    |
| 23.  | Click the Process Monitor link.                                                                                                    |
| 24.  | Click the <b>Refresh</b> button. Select Refresh until the Run Status displays as 'Success' and the Distribution Status displays as 'Posted.'                                                               |
| 25.  | Click the <b>Details</b> link to view the Process Detail.                                                                                                    |
| 26.  | Click the View Log/Trace link.                                                                                                    |
| 27.  | Review the .out format file for a list of any positions that failed to import – salary and incumbent data for these are not included in Position Budget Management until corrections are made to Job data. |